#### Linee guida Bacheca docenti – Corsidilaurea.uniroma1.it

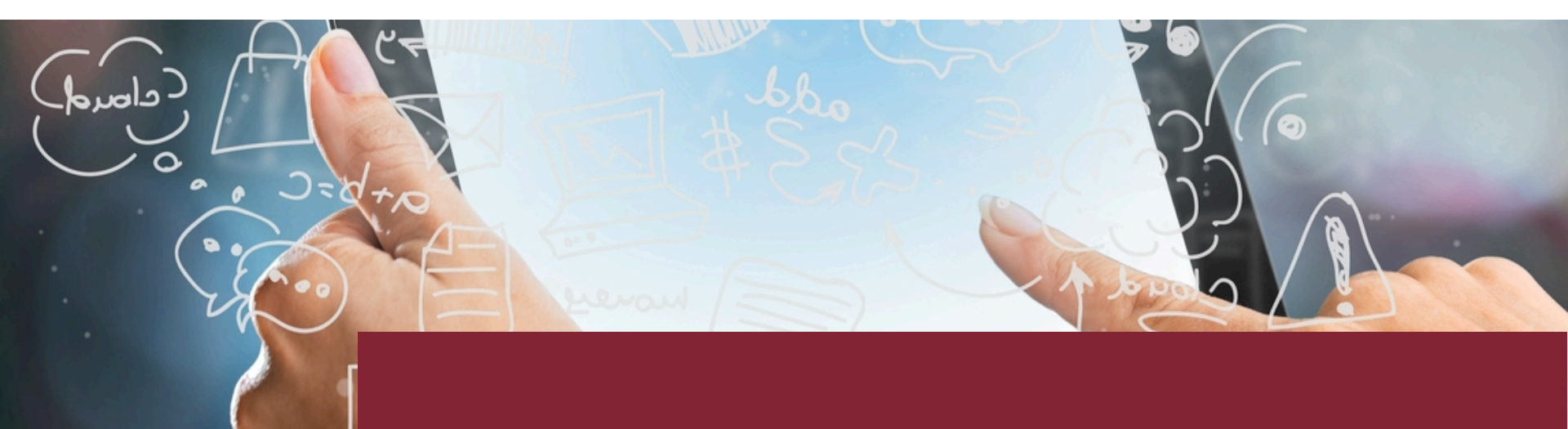

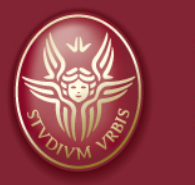

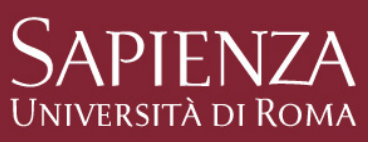

# Login scheda docente

La scheda docente è un'area dedicata ad ogni docente all'interno del portale Corsi di laurea

- Accedere all'indirizzo <u>https://corsidilaurea.uniroma1.it/user</u> ed inserire <u>le proprie credenziali di</u> posta elettronica istituzionali <u>nome.cognome@uniroma1.it</u>
- Effettuato l'accesso verrà visualizzata la propria scheda docente (scheda user)

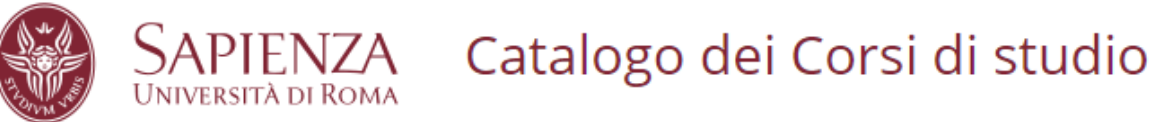

Benvenuto docente@uniroma1.it | logout 🛛 📾 English

| Home / Docente / Docente Corso |               |  |
|--------------------------------|---------------|--|
| Visualizza                     | Modifica      |  |
| 2                              | Docente Corso |  |

### Modificare la propria bacheca

Per editare la propria scheda è sufficiente cliccare il pulsante "**Modifica**" come da immagine.

| Home / prova001@uniroma1.it                                                                                                    |  |
|----------------------------------------------------------------------------------------------------|--|
| Visualizza Modifica                                                                                                    |  |
| Prova001                                                                                                    |  |
| Bacheca Insegnamenti                                                                                                    |  |
| <ul> <li>Inserire qui il nome insegnamento corso ed il relativo codice Classroom - g34dhab</li> <li>Inserire qui il nome insegnamento corso ed il relativo codice Classroom - xxxxxxx</li> <li></li> <li>Il docente può personalizzare i messaggi della propria bacheca</li> </ul> |  |
| Per concludere l'operazione cliccare sul pulsante SALVA in fondo alla pagina                                                                                                    |  |

Entrando in modifica l'utente può personalizzare una serie di campi della propria sezione personale quali: il campo foto (ritratto), sezione allegati, la bacheca, url del proprio sito web, url della propria pagina moodle.

**Nota**. Le sezioni Curriculum Vitae, Orario di Ricevimento (visualizzato con la label "Ricevimento") e Recapiti vengono automaticamente importate da GOMP (e pertanto non sono editabili in corsi di laurea).

### Editing (Foto, Allegati, Bacheca)

| Ritratto                                                                                                    |
|----------------------------------------------------------------------------------------------------|
|                                                                                                    |
|                                                                                                    |
| Carica ritratto                                                                                                    |
| Sfoglia Nessun file selezionato.                                                                                                    |
|                                                                                                    |
| Allegati                                                                                                    |
| Aggiungi un nuovo file                                                                                                    |
| Sfoglia Nessun file selezionato.                                                                                                    |
| Ulteriori informazioni                                                                                                    |
|                                                                                                    |
| Bacheca                                                                                                    |
| B I U S ≥ ≥ ≥ ≡ ≥ 1 ¶ : :: :: :: :: :: :: :: :: :: :: :: ::                                                                                                    |
| Formato - Carattere - Di Stili - 🖽 🗒 🔍 😳 💥 😳 💥 🐨 🕂                                                                                                    |
| <ul> <li>Inserire qui il nome insegnamento corso ed il relativo codice Classroom - g34dhab</li> <li>Inserire qui il nome insegnamento corso ed il relativo codice Classroom - xxxxxxx</li> <li></li> <li>Il docente può personalizzare i messaggi della propria bacheca</li> </ul> |
| Per concludere l'operazione cliccare sul pulsante SALVA in fondo alla pagina                                                                                                    |

## Editing (Sito docente, Pagina Moodle)

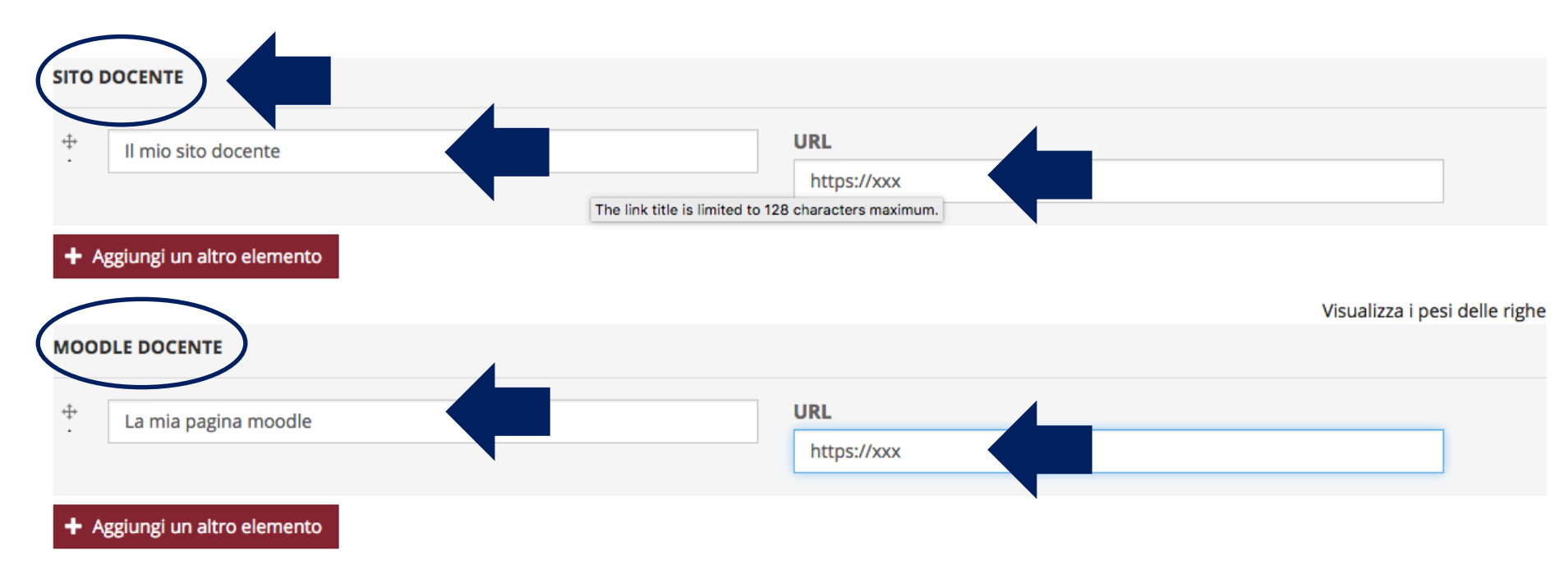

#### Per memorizzare le modifiche effettuate cliccare il pulsante "Salva"

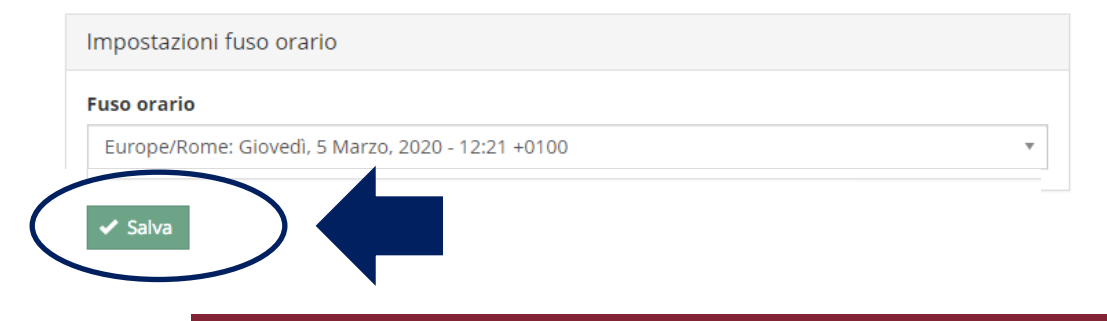